# ルックアップフィールド絞り込みプラグイン

# 操作マニュアル

Ver. 1.0 更新日:2024 年 12 月 1 日

| 更新日       | 更新内容 |
|-----------|------|
| 2024/12/1 | 新規作成 |
|           |      |
|           |      |
|           |      |
|           |      |
|           |      |
|           |      |
|           |      |
|           |      |
|           |      |
|           |      |
|           |      |
|           |      |
|           |      |

目次

| 1   | プラグイン概要    | 2  |
|-----|------------|----|
| 2   | 動作環境       | 3  |
| 3   | プラグインの追加   | 4  |
| 3.1 | プラグインの追加   | 4  |
| 4   | プラグインの設定   | 5  |
| 4.1 | プラグインの設定   | 5  |
| 5   | プラグインの利用方法 | 13 |
| 5.1 | 追加画面·編集画面  | 13 |
| 6   | 機能仕様·制限事項等 | 15 |

#### 1 プラグイン概要

ルックアップフィールド絞り込みプラグインは、kintoneの標準ルックアップ機能では実現できない、アプリ内のフィールドの 値を条件として、ルックアップ対象のレコードを絞り込むことができるプラグインです。

| プラグインの達人(ルックアップ) | プラグインの達人(ルックアップ)  |                        |               |                 |  |
|------------------|-------------------|------------------------|---------------|-----------------|--|
| 商品名_違人           | 商品力テゴリ_達人         | るここができょう。<br>規格・サイズ_達人 | 仕入先達人         | 商品コード達人         |  |
|                  | 取得クリア果汁飲料         |                        | フルーツ          |                 |  |
|                  | - 7               |                        |               |                 |  |
|                  | -+/               |                        |               | ×               |  |
| 商品区分             | 商品名               | 規格・サイズ                 | 住入扶           |                 |  |
|                  |                   |                        |               |                 |  |
| 選択 果汁飲料          | アセロラジュース          | 330ml                  | フルーツ          | /商会             |  |
| 選択 果汁飲料          | 洋ナシジュース           | 1L                     | フルーツ          | /商会             |  |
| 選択 果汁飲料          | メロンジュース           | 500ml                  | フルーツ          | /商会             |  |
| 選択 果汁飲料          | ピーチジュース           | 1L                     | フルーツ          | /商会             |  |
| 選択 果汁飲料          | グレープフルーツジュース      | 500ml                  | フルーツ          | /商会             |  |
| 選択 果汁飲料          | スイカジュース           | 1L                     | フルーツ          | /商会             |  |
| 選択 果汁飲料          | いちごジュース           | 1L                     | フルーツ          | /商会             |  |
| 選択 果汁飲料          | ア <b>ゼ</b> ロラジュース | 1L                     | フルーツ          | 宿会              |  |
| 選択 果汁飲料          | キウイジュース           | 1L                     | フルーツ          | /商会             |  |
| 選択 果汁飲料          | ₹<3ジュース           | 5ジュース 1L               |               | /商会             |  |
|                  |                   |                        |               |                 |  |
|                  |                   |                        | 1から10/10      | K < ページ1/1 > >I |  |
|                  |                   |                        |               | キャンセル           |  |
|                  | レコードを選択するポップア     | ップ表示時、ルックア             | <b>、</b> ップフィ |                 |  |

レコードを選択するポップアップ表示時、ルックアップフィ ールド絞り込みプラグインに設定した他のフィールドの値 が絞り込み条件として適用され、絞り込まれた状態でレ コードが表示されます。 これにより、ユーザーはより絞り込まれた選択肢の中か らレコードを選択できるようになります。

## 2 動作環境

プラグインは原則として kintone の動作環境に準じています。 kintone の動作環境に関する詳細については、以下の公式ページをご確認ください。

【動作環境 | サイボウズのクラウド基盤サイト】

https://www.cybozu.com/jp/service/requirements.html

# 3 プラグインの追加

#### 3.1 プラグインの追加

kintone へのプラグインの追加手順については、以下の Cybozu 社の kintone ヘルプに記載されている手順を参照してください。

【ファイルを読み込んでプラグインを追加する】

https://jp.cybozu.help/k/ja/id/0408.html#add\_plugin\_plugin\_10

【アプリにプラグインを追加する】

https://jp.cybozu.help/k/ja/id/040566.html#app\_settings\_plugin\_10

これらの手順に従って、プラグインを kintone に追加することができます。 詳しい手順は kintone ヘルプで確認してください。

# 4 プラグインの設定

#### 4.1 プラグインの設定

プラグインの設定は以下の手順で行います。

① アプリの設定画面の「フォーム」の設定で、プラグインの設定対象のルックアップフィールドを作成します。

| フォーム                                                                 | 一覧                                          | グラフ                                | 設定             |             |           |       |          |
|----------------------------------------------------------------------|---------------------------------------------|------------------------------------|----------------|-------------|-----------|-------|----------|
| フォームを保存                                                              | プランション フラン フラン フラン フラン フラン フラン マチ列 (1行) 117 | ラグインの達人(ルックアップ)<br>ラグインの達人では、ルックアッ | /プで表示したデータを絞り込 | み検索を行って特定する | ことができます。  |       |          |
| A     リッチエディター     日       123     数値     日       ③     ラジオボタン     ✓ | 文字列 (複数行) 商<br>計算<br>チェックポックス               | 品名達人                               | 取得 クリア         | 商品力テゴリ達人    | 規格・サイズ_違人 | 仕入先達人 | 商品コード_達人 |

#### 【補足】

ルックアップフィールドの設定内容は、プラグインを適用した場合でもそのまま使用されます。

したがって、通常のルックアップフィールド作成時と同様に、必要な設定を行ってください。

プラグインの適用後も、ルックアップフィールドの基本設定が引き継がれますので、正しい動作を確保するためには、 設定を再確認しておくことが重要です。

| <b>風 ルックアップの</b> 設定                                                                                                    | ×  |                                                                                                    |
|----------------------------------------------------------------------------------------------------|----|----------------------------------------------------------------------------------------------------|
| ? ヘルプ ? 設定手順の詳細 📑 便利に使おうガイドブック vol.04 ルックアップ編                                                                                                    |    |                                                                                                    |
| <br>・ヘルブ ? 設ま手乗の詳細 覧 使利に使おうガイドブック vol.04 ルックアップ語<br>フィールド名 *<br>・ 節品名_違人         ・ フィールド名を表示しない         ・ 必須項目にする         開連付けるアプリ *         ・ 商品マスタ (違人)         コピー元のフィールド *         商品名<br>フォームの保存後は、上記2つの設定は変更でさません。         はかのフィールドのコピー         休育 ● ● ● ● ● ● ● ● ● ● ● ● ● ● ● |    | これらの設定は、プラグイン適用時にも引き<br>継がれます。<br>具体的には、「コピー元のレコードを選択時に<br>表示するフィールド」や「ソートの初期設定」な<br>ど、必要に応じて設定を行ってください。 |
| キャンナフリ                                                                                                    | 俘左 |                                                                                                    |

# ② プラグインの設定画面を開きます。

| フォーム 一覧  | グラフ 設定                  |          |
|----------|-------------------------|----------|
| 🏟 一般設定   | 🌽 カスタマイズ/サービス連携         | 🏠 その他の設定 |
| アイコンと説明  | プラグイン                   | カテゴリー    |
| デザインテーマ  | JavaScript / CSSでカスタマイズ | 言語ごとの名称  |
| プロセス管理   |                         |          |
| ▲ 通知     | Webhook                 | は設定      |
| · ALTU   | 0 70575                 | アクション    |
| アプリの条件通知 | アクビス性                   |          |

| ╋追加する                     |                             |    |                                       |   |  |
|---------------------------|-----------------------------|----|---------------------------------------|---|--|
| 状態 🕜                      | プラグイン名                      | 設定 | 説明                                    |   |  |
| <b>有効</b><br>無効にする        | 自動住所表示プラグイン                 | ٥  | 入力された郵便番号より、住所を自動表示します。               | 8 |  |
| <b>有効</b><br>無効にする        |                             | ٥  | 一覧画面に表示されているレコードの内容を、Excelファイルで出力します。 | 8 |  |
| <b>有効</b><br>無効にする        | ルックアップフィールド絞り込みプラ<br>グイン    | ۵  | 他のフィールドの値を条件に指定可能なルックアップフィールドを設定します。  | 8 |  |
| <b>有効</b><br><u>無効にする</u> | ドリルダウンドロップダウンプラグイ<br>ン<br>_ | ¢  | クリックします。                              | 8 |  |

③ プラグインの設定画面にて、プラグインの設定を行います。

設定が必要な項目や設定する内容の詳細については、以下の画面イメージと「項目説明」の表をご確認ください。 設定が完了したら、必ず「保存」を行ってください。保存を忘れると、設定が反映されませんのでご注意ください。

| プラグインの設定                 |                                                                                                    |  |  |  |  |
|--------------------------|----------------------------------------------------------------------------------------------------|--|--|--|--|
| ルックアップフィールド絞り込みプ<br>ラグイン | ご契約状況                                                                                                    |  |  |  |  |
| (1)                      | ライセンスの状態 ご契約中(2099-06-30迄)                                                                                                    |  |  |  |  |
| バージョン:1                  | プラグイン設定のエクスボート、インボート                                                                                                    |  |  |  |  |
| (2)                      | エクスポート インボート (3)                                                                                                    |  |  |  |  |
|                          | ルックアップ設定                                                                                                    |  |  |  |  |
|                          | ・アプリ内のフィールドの値を用いて、ルックアップフィールドの絞り込みが可能なルックアップを設定する対象のフィールドと、絞り込み条件を設定します。<br>・フォームの設定画面にて該当のルックアップフィールドに設定されている「絞り込みの初期設定」等の内容は引き継がれます。<br>・該当のルックアップフィールドの設定の「コピー元フィールド」は、参照先アプリの設定で「値の重複を禁止する」が推奨となります。<br>(値の重複を禁止するになっていない場合、ルックアップの選択後に再度kintone標準のボップアップも表示される事がございます。) |  |  |  |  |
|                          | ルックアップフィールド設定 削除 (5)                                                                                                    |  |  |  |  |
| (6)                      | 設定する当アプリ内ルックアップフィールド* 商品名_違人 [商品名_違人] ◆                                                                                                    |  |  |  |  |
|                          | Віртриророгорогорогорогорогорогорогорогорого                                                                                                    |  |  |  |  |
|                          | すべての条件を満たす  < (12)                                                                                                    |  |  |  |  |
| (4)                      | ルックアップフィールド追加                                                                                                    |  |  |  |  |
|                          | 全体設定                                                                                                    |  |  |  |  |
| (13)                     | 条件フィールドの値変更時にルックアップの値をクリアする* しない▼                                                                                                    |  |  |  |  |
|                          | <ul> <li>・「条件フィールドの値変更時にルックアップの値をクリアする」を「する」に設定した場合でも、条件フィールドの種類が以下のいずれかの場合には、</li> <li>条件フィールドの値変更時でもルックアップの値はクリアされません。(クリアする場合には、クリアボタンをクリックし、手動でクリアする必要がございます。)</li> <li>「ルックアップ」、「計算式」、「文字列複数行」、「リッチエディター」、「リンク」</li> </ul>                                              |  |  |  |  |
|                          | キャンセル 保存<br>(14) (15)                                                                                                    |  |  |  |  |
|                          |                                                                                                    |  |  |  |  |
|                          | 各項目を設定後にクリックし、設定内容を                                                                                                    |  |  |  |  |
|                          | 保存してアプリの設定に戻ります。                                                                                                    |  |  |  |  |

【項目説明】

-

| No  | 項目            | 設定項目   | 内容                                                                          |
|-----|---------------|--------|-----------------------------------------------------------------------------|
|     |               | 必須 / - |                                                                             |
| (1) | ライセンスの状態      | -      | ご契約の状態と期限が表示されます。                                                           |
|     |               |        | (例:ご契約中 / トライアル / 無効)                                                       |
| (2) | エクスポート        | -      | クリックすると、現在のプラグインの設定内容がテキストファイルとし                                            |
|     |               |        | てダウンロードされます。                                                                |
|     |               |        | 設定のバックアップや復元が必要な際に、このダウンロード機能を                                              |
|     |               |        | 活用してください。                                                                   |
|     |               |        | これにより、設定内容を安全に保存し、後から再利用することができ                                             |
|     |               |        | ます。                                                                         |
| (3) | インポート         | -      | クリックすると、ファイルの指定ダイアログが表示されます。                                                |
|     |               |        | (2) エクスポートでダウンロードしたファイルを指定すると、そのファイ                                         |
|     |               |        | ルに保存されている内容でプラグイン設定が上書きされます。                                                |
|     |               |        | この機能を利用することで、以前の設定内容を簡単に復元したり、                                              |
|     |               |        | 別の環境に設定を反映させたりすることができます。                                                    |
| (4) | ルックアップフィールド追加 | -      | プラグインを適用するルックアップフィールドの設定を追加します。                                             |
|     |               |        | クリックすると、ルックアップフィールドの設定欄が1つ増えます。                                             |
|     |               |        | プラグインを適用するルックアップフィールドの数だけ、設定欄が追                                             |
|     |               |        | 加されますので、それぞれの設定を行ってください。                                                    |
|     |               |        | これにより、複数のルックアップフィールドに対して個別に設定を適                                             |
|     |               |        | 用することができます。                                                                 |
| (5) | 削除(ルックアップフィール | -      | クリックすると、(4) ルックアップフィールド追加で追加した設定欄を 1                                        |
|     | (ř)           |        | つ削除することができます。                                                               |
|     |               |        | この機能を使用すると、不要な設定欄を削除し、設定内容を整理す                                              |
|     |               |        | ることができます。                                                                   |
| (6) | 設定する当アプリ内ルック  | 必須     | ブラグインを適用するルックアップフィールドを設定します。                                                |
|     | アップフィールド<br>  |        | 設定画面で、ブラグインを適用する対象のルックアップフィールドを                                             |
|     |               |        |                                                                             |
|     |               |        | この設定を行うことで、フラグインが特定のルックアップフィールドに                                            |
| (-) |               |        | 対して適用され、そのフィールトの動作をカスタマイスできます。                                              |
| (7) | 絞り込み条件追加<br>  | _      | 当アフリ内のフィールトの値で絞り込むための条件設定を追加しま<br>                                          |
|     |               |        |                                                                             |
|     |               |        | クリックすると、殺り込み条件の設定欄かりつ増えます。                                                  |
|     |               |        |                                                                             |
|     |               |        |                                                                             |
|     |               |        | L御佐】<br>  1 ックマップフィールド佐式時に訳字  +-「っぽーニッフィールド・マット                             |
|     |               |        | ルッツァッノフィールトTFR以時に改走した「コヒー元のフィールト」での<br>幼山み み冬かけ、 博進の リックマップファール ドレロ だいまかし ナ |
|     |               |        | 秋ッ心の米叶は、标年のルツクァッノフィールトと回体に期作しま<br>  オ そのため 半認空面ででみめて記空すて必要けたりナル/            |
|     |               |        | ,。(ツルα)、ヨ政ル回回(以のしひた)の必安はのツません。<br>目休的にけ、ルックアップフィールドに λ わちわた店た甘に 「っピー        |
|     |               |        | → ☆ ゆりには、ルッツアッノノイールトにヘガされに値を奉に、「コヒー                                         |
|     |               |        | 元のフィールド」の値で絞り込む設定は、この設定画面では不要で                                              |

| No   | 項目                                      | 設定項目   | 内容                                            |
|------|-----------------------------------------|--------|-----------------------------------------------|
|      |                                         | 必須 / - |                                               |
|      |                                         |        | す。                                            |
| (8)  | 削除(絞り込み条件)                              | _      | クリックすると、(7) 絞り込み条件追加で追加した設定欄を 1 つ削除           |
|      |                                         |        | することができます。                                    |
|      |                                         |        | この機能を使用して、不要な絞り込み条件を削除し、設定内容を簡                |
|      |                                         |        | 潔に保つことができます。                                  |
| (9)  | 関連付けるアプリ(ルックア                           | 必須     | 「関連付けるアプリ」内で絞り込み条件に指定するフィールドを設定               |
|      | ップ先アプリ)内フィールド                           |        | します。                                          |
|      |                                         |        | この設定により、他のアプリのフィールドを基に絞り込み条件を適用               |
|      |                                         |        | することができます。                                    |
|      |                                         |        | 指定したフィールドの値を条件として、ルックアップ対象のレコードを              |
|      |                                         |        | 絞り込むことが可能となり、より効率的に必要なデータを選択できま               |
|      |                                         |        | す。                                            |
|      |                                         |        | 【補足】                                          |
|      |                                         |        | 以下の種類のフィールドは、絞り込み条件に設定できません。                  |
|      |                                         |        | ・カテゴリー                                        |
|      |                                         |        | ・添付ファイル                                       |
|      |                                         |        | ・関連レコード一覧                                     |
| (10) | 絞り込み方法                                  | 必須     | (9) で指定したフィールドを、(11) で指定したフィールドに入力されて         |
|      |                                         |        | いる値で絞り込む際の絞り込み方法を選択します。                       |
|      |                                         |        | 選択できる絞り込み方法は、以下の通りです:                         |
|      |                                         |        | <ul> <li>等しい</li> </ul>                       |
|      |                                         |        | <ul> <li>等しくない</li> </ul>                     |
|      |                                         |        | <ul> <li>次のキーワードを含む</li> </ul>                |
|      |                                         |        | • その他の適切な条件                                   |
|      |                                         |        | (9) で指定したフィールドの種類によって、選択できる絞り込み方法             |
|      |                                         |        | が異なりますので、フィールドの種類に応じて適切な絞り込み条件を               |
|      |                                         |        | 選んで設定してください。                                  |
|      |                                         |        | (※1)                                          |
| (11) | 当アブリ内フィールド<br>                          | 必須     | (9) で指定したフィールドを絞り込む値が入力される、当アブリ内の             |
|      |                                         |        | フィールドを設定します。                                  |
|      |                                         |        | (9)のフィールドの種類に対応した絞り込み条件を設定できるフィー              |
|      |                                         |        | ルトのみが選択可能となります。                               |
|      |                                         |        | これにより、フィールトの種類に応じた適切な絞り込みが行えるよう               |
|      |                                         |        | になりますので、設定する際は選択肢から対応するフィールドを選ん               |
| (10) | + ~ + + + + + + + + + + + + + + + + + + | N / F  | $(x_1)$ (1) ていてい な ルナー かっい ギャ しっ ナマー (1) エリナー |
| (12) | 9 へ C を 満たす / い す れ か                   | 必須     | (9)~(11)で指定した余件を、次のいすれかの万法で絞り込むかを設            |
|      | を満たす                                    |        |                                               |
|      |                                         |        | ・9 へての余件を満たす: 指定した条件がすべて満たされるレコ               |
|      |                                         |        | 一下を絞り込みます。                                    |
|      |                                         |        | ・いすれかの条件を満たす:指定した条件のうち、いずれか1つで                |

| No   | 項目            | 設定項目   | 内容                                 |
|------|---------------|--------|------------------------------------|
|      |               | 必須 / - |                                    |
|      |               |        | も満たされるレコードを絞り込みます。                 |
|      |               |        | (9)~(11)で指定した条件が複数ある場合に、これらの選択肢から絞 |
|      |               |        | り込み方法を選択して設定します。選択した絞り込み方法により、条    |
|      |               |        | 件に一致するレコードが絞り込まれます。                |
| (13) | 条件フィールドの値変更時  | 必須     | 既にルックアップフィールドに値が入っている状態で、(11)で条件に  |
|      | にルックアップの値をクリア |        | 指定している当アプリ内フィールドの入力値が変更された場合に、ル    |
|      | する            |        | ックアップフィールドの値を自動でクリアするかどうかを設定します。   |
|      |               |        | 設定は「する」または「しない」のいずれかを選びます。         |
|      |               |        |                                    |
|      |               |        | 【補足】                               |
|      |               |        | 「する」に設定した場合でも、(11)の条件フィールドの種類が以下の  |
|      |               |        | いずれかの場合には、ルックアップの値は自動でクリアされません。    |
|      |               |        | その場合、クリアボタンをクリックして手動でクリアする必要がありま   |
|      |               |        | す。                                 |
|      |               |        | ・ルックアップ                            |
|      |               |        | ·計算式                               |
|      |               |        | •文字列複数行                            |
|      |               |        | ・リッチエディター                          |
|      |               |        | ・リンク                               |
| (14) | キャンセル         | _      | 設定した内容を保存せず、キャンセルしてアプリの設定画面に戻る     |
|      |               |        | には、 <b>キャンセル</b> ボタンをクリックします。      |
|      |               |        | これにより、変更内容は保存されず、アプリの設定画面に戻ります。    |
| (15) | 保存            | -      | 設定した内容を保存し、アプリの設定画面に戻るには、保存ボタンを    |
|      |               |        | クリックします。                           |
|      |               |        | これにより、変更内容が保存され、アプリの設定画面に戻ります。     |

| パーパックは次         「中してはかくない」           ・文字列(1行)         ・等しい           ・ジククージを含む         ・次のキーワードを含む           ・グッチェディター         ・次のキーワードを含む           ・リッチェディター         ・次のキーワードを含む           ・リッチェディター         ・次のキーワードを含む           ・リッチェディター         ・次のキーワードを含むい           ・数値         ・等しい           ・レコード番号         ・等しい           ・レコード番号         ・第しない           ・レコード番号         ・第しない           ・ジレコード番号         ・第し、           ・レコード番号         ・第し、           ・レコード番号         ・第し、           ・レコード番号         ・第し、           ・レコード番号         ・第し、           ・レコード番号         ・第し、           ・レコード番号         ・第し、           ・ショングボックス         ・次のいずれを含む           ・レコード番号         ・次のいずれを含む           ・ブレーブダス         ・次のいずれを含む           ・ゴーザー選択         ・次のいずれを含む           ・ローザー選択         ・シック           ・御職選択         ・グレーブブステクス           ・日時         ・等しくない           ・日時         ・シリ領           ・「日時         ・シリ領           ・「「「」」」」         ・「」」」           ・「」」」         ・「」」」           ・「」」」」         ・「」」」                                                                                |                            | おたできる絞り込み方法           |
|----------------------------------------------------------------------------------------------------|----------------------------|-----------------------|
| ・大ナラハ(11)         ・等しへい           ・リンク         ・等しへい           ・次のキーワードを含む。         ・次のキーワードを含む、           ・ソフキディター         ・次のキーワードを含むい           ・リンテディター         ・次のキーワードを含むいへ           ・シロード番号         ・等しへい           ・レコード番号         ・等しへい           ・レコード番号         ・等しへい           ・シロード番号         ・第しい           ・シロード番号         ・第しへい           ・シロード番号         ・第しへい           ・シロード番号         ・次のいずれかを含む           ・シフ・ゲックス         ・次のいずれかを含む           ・ケデュックボックス         ・次のいずれかを含む           ・レー・「番号         ・次のいずれかを含む           ・グワ・レーク選択         ・次のいずれかを含む           ・ググルーフ選択         ・次のいずれかを含む           ・ググルーフ選択         ・次のいずれかを含む           ・ググルーフ選択         ・次のいずれかを含む           ・クグループ選択         ・ジの           ・日時         ・ジリー           ・日村         ・等しい           ・日村         ・ジリ節           ・日村         ・ジレン           ・「財算(数値, 桁磁切り表示有り)         ・等しくない           ・「財算(物値         ・等しくない           ・計算(物値)         ・以助           ・計算(物値)         ・以助           ・計算(時間)         ・以り筒           ・計算(時間, 日時分) <th></th> <th></th>                                              |                            |                       |
| ・文ワイ         ・(次のキーワードを含む<br>・次のキーワードを含む<br>・次のキーワードを含む<br>・次のキーワードを含む           ・シマテディター         ・次のキーワードを含む           ・シワチディター         ・次のキーワードを含む           ・シロード番号         ・等しくない<br>・以下<br>・以上           ・シロード番号         ・等しくない<br>・以下<br>・以上           ・ジジオボクン         ・次のいずれかを含む           ・デェックボックス         ・次のいずれかを含む           ・デェックボックス         ・次のいずれかを含む           ・ゲェックボックス         ・次のいずれかを含む           ・ゲェックボックス         ・次のいずれかを含む           ・ゲェックボックス         ・次のいずれかを含む           ・グロー「遊駅         ・次のいずれかを含む           ・グロー「遊駅         ・次のいずれかを含む           ・クブレー「遊駅         ・次のいずれかを含む           ・レーー「一部日         ・次のいずれかを含む           ・クー・「一部日         ・次のいずれかを含む           ・クー・「一部日         ・次のいずれかを含む           ・グロー「一部日         ・次のいずれかを含む           ・クリー「「遊駅         ・次のいずれかを含む           ・「クーボを含む         ・シッのいずれかを含む           ・「クリー「「「「」」」         ・シッのい「「「「」」」           ・「「「「」」」         ・シッのい           ・「「」」」         ・シリ油           ・「「」」」         ・シリ油           ・「」」」         ・シリ油           ・「」」」         ・シリ油           ・「」」」         ・シリ油           ・「」」」         ・シリ油 | • 又子列(117)                 |                       |
| ・、(の、中つードを含まない)           ・文の、キーワードを含まない)           ・文の、キーワードを含まない)           ・次の、キーワードを含まない)           ・次の、キーワードを含まない)           ・次の、キーワードを含まない)           ・次の、キーワードを含まない)           ・レコード番号           ・ジレード番号           ・以下           ・以上           ・シロード番号           ・ジレー・デ番号           ・ジレー・デ番号           ・ジレー・デ番号           ・ジレー・デ番号           ・ジレー・デ番号           ・ジレー・デ番号           ・ジレー・デ番号           ・ジレー・デ番号           ・ジレー・デ番号           ・ジレー・デ番号           ・ジレー・デ番号           ・ジレー・デ番号           ・ジレー・デーン・           ・「ロー・デーン・           ・ジレー・           ・「たのグラクン           ・植物選択           ・グルー・プ選択           ・福輸業者           ・グリー・           ・生作成者           ・グリー・           ・生作成者           ・生作成者           ・生作成者           ・生作成者           ・生作成者           ・生作成者           ・生作成者           ・生作成者           ・支り前           ・支り満           ・支り満           ・支り満                                                                                                    |                            | $-\pi c \lambda_{ab}$ |
| ・次のキーワードを含ない・・・           ・次のキーワードを含む。           ・次のキーワードを含む。           ・次のキーワードを含むい・・・           ・数値           ・少レード番号           ・学しい           ・以下           ・以下           ・以下           ・以下           ・以下           ・以下           ・以下           ・以下           ・以下           ・以下           ・以下           ・以下           ・以下           ・以下           ・以下           ・以下           ・以下           ・以下           ・ジローデジオパシン           ・ジローデジオパシン           ・ジローデジオグシン           ・投数           ・ジローデジオジン           ・検数数温沢           ・コーデデジスグン           ・グブーブゴ選択           ・福穂混択           ・グガーブ運取           ・福穂濃沢           ・グガージョン           ・「「「「「」」」」           ・「「「」」」           ・「「」」」           ・「「」」」           ・「」」           ・「「」」           ・「「」」           ・「「」」           ・「」」           ・「」」」           ・「」」」                                                                                                    |                            |                       |
| ・次のキーワードを含む           ・次のキーワードを含むい           ・次のキーワードを含むい           ・次のレードを含まない           ・以口ード番号           ・時しくない           ・以下           ・以上           ・ラジオボタン           ・ケエックボックス           ・ケエックボックス           ・ドロッブダウン           ・複数選択           ・コーザー選択           ・コーザー選択           ・福織選択           ・グルーブ選択           ・作成者           ・フテクス           ・           ・日時           ・客しい           ・日時           ・泉り前           ・「中成日時           ・泉り前           ・「日時           ・「「成隆           ・「「「水           ・「「「水           ・「「水           ・「日時           ・「以降           ・「以降           ・「「」」」           ・「「」」」           ・「「」」」           ・「「」」」           ・「」」」           ・「」」」           ・「」」」           ・「」」」           ・「」」」           ・「」」」           ・「」」」           ・「」」」           ・「」」」」           ・「」」」                                                                                                    |                            |                       |
| ・リウードを含まない           ・数値         ・等しい           ・シロード番号         ・等しない、           ・以下         ・以上           ・ラジオボタン         ・次のいずれかを含む           ・チェックボックス         ・次のいずれも含まない           ・ドロッブダウン         ・次のいずれも含まない           ・ローザー選択         ・次のいずれも含まない           ・ローザー選択         ・           ・組織選択         ・           ・グルーブ選択         ・           ・組織選択         ・           ・グルーブ選択         ・           ・名織護選択         ・           ・グルーブ運択         ・           ・名機護選択         ・           ・クリーブ運択         ・           ・名機護選択         ・           ・クリーブ運択         ・           ・名機         ・           ・目前         ・           ・グループ運択         ・           ・作成者         ・           ・ジリ前         ・           ・         ・           ・         ・           ・         ・           ・         ・           ・         ・           ・         ・           ・         ・           ・         ・           ・         ・                                                                                                    |                            |                       |
| · wdd         · · · · · · · · · · · · · · · · · · ·                                                                                                    |                            | ・次のキーワートを含まない         |
| ・レーー・留寺         ・等してない、           ・以下         ・以下           ・以下         ・以下           ・以上         ・次のいずれかを含む           ・ケェックボックス         ・次のいずれも含まない           ・ドロッブダウン         ・次のいずれも含まない           ・核政務選択         ・           ・コーザー選択         ・           ・福織選択         ・           ・グルーブ選択         ・           ・作成者         ・           ・変数器         ・           ・グルーブ選択         ・           ・作成者         ・           ・写動者         ・           ・行成者         ・           ・「作成者         ・           ・「作成者         ・           ・「日付         ・等しい           ・日時         ・           ・日時         ・           ・以前         ・           ・定ない         ・           ・         ・           ・         ・           ・         ・           ・         ・           ・         ・           ・         ・           ・         ・           ・         ・           ・         ・           ・         ・           ・                                                                                                    |                            |                       |
| ・以上           ・以上           ・以上           ・ジロップダウン           ・検放しずれも含まない           ・ドロップダウン           ・検数選択           ・コーザー選択           ・超構選取           ・コーザー選択           ・超構選取           ・グループ選択           ・超構選取           ・グループ選択           ・超構選取           ・グループ選択           ・超構選取           ・グループ選択           ・日付           ・「作成者           ・アータス           ・日村           ・日村           ・日村           ・日村           ・日村           ・日村           ・日村           ・日村           ・日村           ・日村           ・「市刻           ・し以降           ・日村           ・「北丁           ・「計算(数値)           ・「「「」」」」」           ・計算(時間)           ・「」」」」」           ・「計算(時間)           ・「」」」」           ・「」」」」           ・「計算(時間、日時分)           ・「」」」           ・「」」」」           ・「」」」」           ・「」」」」」           ・「」」」」」 <t< td=""><td></td><td>・寺しくない</td></t<>                                                                                                    |                            | ・寺しくない                |
| ・ラジオボックス         ・次のいずれかを含む           ・チェックボックス         ・次のいずれかを含む           ・チェックボックス         ・次のいずれも含まない           ・ドロッフダウン         ・次のいずれも含まない           ・複数選択         ・           ・ユーザー選択         ・           ・細線選択         ・           ・グループ選択         ・           ・超線選択         ・           ・グループ選択         ・           ・超線選択         ・           ・グループ選択         ・           ・超線選択         ・           ・グリープ選択         ・           ・         ・           ・日時         ・           ・欠万・クス         ・           ・日村         ・等しくない           ・日村         ・           ・日村         ・           ・日村         ・           ・日村         ・           ・日村         ・           ・日村         ・           ・         ・           ・         ・           ・         ・           ・         ・           ・         ・           ・         ・           ・         ・           ・         ・           ・         ・                                                                                                    |                            |                       |
| ・フシオボタン         ・火のいすれかを含む           ・チェックボックス         ・次のいずれも含まない           ・ドロップダウン         ・次のいずれも含まない           ・ドロップダウン         ・           ・複数選択         ・           ・コーザー選択         ・           ・細聴選択         ・           ・グループ選択         ・           ・細聴選択         ・           ・グループ選択         ・           ・御聴選択         ・           ・グループ選択         ・           ・         ・           ・         ・           ・         ・           ・         ・           ・         ・           ・         ・           ・         ・           ・         ・           ・         ・           ・         ・           ・         ・           ・         ・           ・         ・           ・         ・           ・         ・           ・         ・           ・         ・           ・         ・           ・         ・           ・         ・           ・         ・           ・         ・ <tr< th=""><th></th><th></th></tr<>                                                                                                    |                            |                       |
| ・大のいうがたり入         ・火のいうれも含まない           ・ドロッブダウン         ・           ・複数選択         ・           ・コーザー選択         ・           ・総職選択         ・           ・グルーブ選択         ・           ・格成者         ・           ・方方のス         ・           ・作成者         ・           ・大丁ークス         ・           ・日付         ・等しい           ・日時         ・等しくない           ・時刻         ・以前           ・作成日時         ・以り前           ・夏新日時         ・以以降           ・支り後         ・           ・計算(数値、桁区切り表示有り)         ・等しくない           ・計算(目時)         ・等しくない           ・計算(時間)         ・以前           ・計算(時間)         ・以前           ・計算(時間)         ・以前           ・計算(時間、日時分)         ・以降                                                                                                    | ・フンオホダン                    | ・火のいすれかを含む            |
| ・トロックダワシ           ・複数選択           ・ユーザー選択           ・組織選択           ・グループ選択           ・作成者           ・夏新者           ・作成者           ・夏新者           ・作業者           ・ステータス           ・日付           ・日村           ・日村           ・日           ・日           ・日           ・日           ・日           ・日           ・日           ・日           ・日           ・日           ・日           ・日           ・日           ・日           ・日                                                                                                    |                            | ・次のいすれも含まない           |
| - 夜 愛 選訳<br>- ユ ザ ー 選訳<br>- 和 繊 選択<br>- グルー プ 選訳<br>- 作 成者<br>- 仮 着<br>- 作 成者<br>- で 方 気<br>- 作 成者<br>- で 方 気<br>- 1 日付<br>- 日付<br>- 日付<br>- 日付<br>- 日付<br>- 日付<br>- 日付<br>- 日付<br>- 日時<br>- 1 日時<br>- 5 世 ( く い<br>- 5 世 ( く い<br>- 5 世 ( く い<br>- 5 世 ) ( )<br>- 前 算 ( 数値)<br>- 計 算 ( 数値)<br>- 計 算 ( 数値)<br>- 計 算 ( 数値)<br>- 計 算 ( 数値)<br>- 計 算 ( 助 問)<br>- 計 算 ( 同 時)<br>- ジ 単 ( く い<br>- ジ 単 ( く い<br>- ジ 単 ( く い<br>- ジ 単 ( く い<br>- ジ 単 ( く い<br>- ジ 単 ( く い<br>- ジ 単 ( く い<br>- ジ 単 ( く い<br>- ジ 単 ( く い<br>- ジ 単 ( く い<br>- ジ 単 ( く い<br>- ジ 単 ( く い<br>- ジ 単 ( く い<br>- ジ 単 ( く い<br>- ジ 単 ( 小<br>- ジ 単 ( い<br>- ジ 単 ( く い<br>- ジ 単 ( く い<br>- ジ 単 ( ) ( ) ( ) ( ) ( ) ( ) ( ) ( ) ( ) (                                                                                                    |                            |                       |
| ・ユーサー選訳         ・組織選訳         ・グルーブ選訳         ・作成者         ・更新者         ・作業者         ・ステータス         ・日付         ・日付         ・日村         ・写しい         ・日時         ・以前         ・時刻         ・以前         ・見野日時         ・以資         ・計算(数値)         ・「以下         ・以下         ・以下         ・以下         ・以丁         ・計算(時割)         ・当算(時間)         ・以前         ・計算(時間)         ・計算(時間、日時分)         ・以降         ・以資                                                                                                    |                            |                       |
| ・祖職選訳         ・グループ選訳           ・作成者         ・           ・更新者         ・           ・作業者         ・           ・乙方ー夕ス         ・           ・日付         ・等しい           ・日時         ・気いの           ・日時         ・以前           ・時刻         ・以前           ・「成日時         ・以り前           ・夏新日時         ・以以降           ・支り後         ・           ・計算(数値)         ・等しくない           ・計算(数値、桁区切り表示有り)         ・等しくない           ・計算(日時)         ・等しくない           ・計算(日時)         ・等しくない           ・計算(時間)         ・以前           ・計算(時間)         ・以前           ・計算(時間、日時分)         ・以降           ・計算(時間、日時分)         ・以降           ・より後         ・より後                                                                                                    | ・ユーザー選択                    |                       |
| <ul> <li>・クルーフ選訳</li> <li>・作成者</li> <li>・更新者</li> <li>・住業者</li> <li>・ステータス</li> <li>・目付</li> <li>・等しい</li> <li>・目時</li> <li>・等し、いのののののののののののののののののののののののののののののののののののの</li></ul>                                                                                                    | • 組織選択                     |                       |
| ・作成者         ・更新者         ・作業者         ・ステータス         ・日付       ・等しい         ・日村       ・等しい         ・日時       ・労しない         ・時刻       ・以前         ・作成日時       ・以前         ・費新日時       ・以均         ・見竹       ・以降         ・打算(数値)       ・等しい         ・計算(数値, 桁区切り表示有り)       ・等しくない         ・計算(目時)       ・等しい         ・計算(日時)       ・等しくない         ・計算(時間)       ・以前         ・計算(時間)       ・以前         ・計算(時間, 日時分)       ・以降         ・引換       ・以時                                                                                                    | ・グループ選択                    |                       |
| ・史新者       ・<br>・ 作業者         ・ ステータス       ・         ・ 日付       ・等しい         ・日付       ・等しい         ・日時       ・等しくない         ・時刻       ・以前         ・作成日時       ・以前         ・ 「教育       ・以前         ・ 「教育(教値)       ・以降         ・計算(数値、桁区切り表示有り)       ・等しいへ         ・計算(目時)       ・等しい         ・計算(日付)       ・等しくない         ・計算(時割)       ・等しくない         ・計算(時間)       ・以前         ・計算(時間、日時分)       ・以降         ・計算(時間、日時分)       ・以降         ・出検査       ・以降                                                                                                    |                            |                       |
| ・作菜者         ・ステータス         ・日付       ・等しい         ・日時       ・等しくない         ・時刻       ・以前         ・作成日時       ・より前         ・夏新日時       ・以降         ・訂算(数値)       ・等しい         ・計算(数値、桁区切り表示有り)       ・等しくない         ・計算(日村)       ・等しい         ・計算(日村)       ・等しい         ・計算(時間)       ・以前         ・計算(時間)       ・以前         ・計算(時間、日時分)       ・以降         ・計算(時間、日時分)       ・以降         ・より後       ・より後                                                                                                    | ・更新者                       |                       |
| ·ステータス       ·等しい         ·日付       ·等しい         ·日時       ·等しない         ·時刻       ·以前         ·作成日時       ·より前         ·夏新日時       ·以降         ·打算(数値)       ·等しい         ·計算(数値、桁区切り表示有り)       ·等しい         ·計算(日時)       ·等しい         ·計算(日付)       ·等しない         ·計算(時間)       ·以前         ·計算(時間、日時分)       ·以降         ·計算(時間、日時分)       ·以降         ·以降       ·より前                                                                                                    | ・作業者                       |                       |
| ・日付       ・等し、         ・日時       ・等しくない         ・時刻       ・以前         ・作成日時       ・より前         ・更新日時       ・以降         ・計算(数値)       ・等し、         ・計算(数値、桁区切り表示有り)       ・等し、くない         ・計算(日時)       ・等し、くない         ・計算(日時)       ・等し、くない         ・計算(時刻)       ・以前         ・計算(時間)       ・以り前         ・計算(時間、日時分)       ・以降         ・より後       ・より後                                                                                                    | ・ステータス                     |                       |
| ・日時       ・等しくない         ・時刻       ・以前         ・作成日時       ・より前         ・更新日時       ・以降         ・計算(数値)       ・等しい         ・計算(数値、桁区切り表示有り)       ・等しくない         ・計算(日時)       ・等し、         ・計算(日時)       ・等し、         ・計算(日村)       ・等しくない         ・計算(時間)       ・以前         ・計算(時間)       ・より前         ・計算(時間、日時分)       ・以降         ・より後       ・より後                                                                                                    | ・日付                        | ・等しい                  |
| ・時刻       ・以前         ・作成日時       ・より前         ・更新日時       ・以降         ・引後       ・より後         ・計算(数値)       ・等しい         ・計算(数値、桁区切り表示有り)       ・等しくない         ・以下       ・以上         ・計算(日時)       ・等しい         ・計算(日村)       ・等しくない         ・計算(時間)       ・以前         ・計算(時間)       ・以り前         ・計算(時間、日時分)       ・以降         ・より後       ・より後                                                                                                    | ・日時                        | ・等しくない                |
| ・作成日時       ・より前         ・更新日時       ・以降         ・より後       ・より後         ・計算(数値)       ・等しい         ・計算(数値、桁区切り表示有り)       ・等しくない         ・計算(日時)       ・以上         ・計算(日時)       ・等しくない         ・計算(日時)       ・等しくない         ・計算(日時)       ・等しくない         ・計算(時刻)       ・以前         ・計算(時間)       ・以前         ・計算(時間、日時分)       ・以降         ・より後       ・より後                                                                                                    | ▪時刻                        | ・以前                   |
| ・更新日時       ・以降         ・計算(数値)       ・等しい         ・計算(数値、桁区切り表示有り)       ・等しくない         ・以下       ・以上         ・計算(日時)       ・等しい         ・計算(日付)       ・等しくない         ・計算(時刻)       ・以前         ・計算(時間)       ・以前         ・計算(時間、日時分)       ・以降         ・計算(時間、日時分)       ・以降         ・より後       ・より後                                                                                                    | ・作成日時                      | ・より前                  |
| ・計算(数値)         ・等しい           ・計算(数値、桁区切り表示有り)         ・等しくない           ・以下         ・以下           ・以上         ・以上           ・計算(日時)         ・等しい           ・計算(日付)         ・等しくない           ・計算(時剤)         ・以前           ・計算(時間)         ・以前           ・計算(時間、日時分)         ・以降           ・計算(時間、日時分)         ・以降                                                                                                    | ・更新日時                      | ・以降                   |
| <ul> <li>・計算(数値、桁区切り表示有り)</li> <li>・等しくない</li> <li>・以下</li> <li>・以上</li> <li>・計算(日時)</li> <li>・等しい</li> <li>・計算(日付)</li> <li>・等しくない</li> <li>・計算(時間)</li> <li>・計算(時間、日時分)</li> <li>・以降</li> <li>・より後</li> </ul>                                                                                                    |                            | ・より後                  |
| <ul> <li>・計算(数値、桁区切り表示有り)</li> <li>・等しくない</li> <li>・以下</li> <li>・以上</li> <li>・計算(日時)</li> <li>・計算(日付)</li> <li>・等しくない</li> <li>・計算(時刻)</li> <li>・以前</li> <li>・計算(時間、日時分)</li> <li>・以降</li> <li>・より後</li> </ul>                                                                                                    | <ul> <li>計算(数値)</li> </ul> | ・等しい                  |
| ・以下         ・以上         ・計算(日時)       ・等しい         ・計算(日付)       ・等しくない         ・計算(時間)       ・以前         ・計算(時間、日時分)       ・以降         ・より後       ・より後                                                                                                    | ・計算(数値、桁区切り表示有り)           | ・等しくない                |
| ・以上           ・計算(日時)         ・等しい           ・計算(日付)         ・等しくない           ・計算(時刻)         ・以前           ・計算(時間、日時分)         ・以降           ・より後         ・より後                                                                                                    |                            | ・以下                   |
| ・計算(日時)       ・等しい         ・計算(日付)       ・等しくない         ・計算(時刻)       ・以前         ・計算(時間、日時分)       ・より前         ・より後       ・より後                                                                                                    |                            | ・以上                   |
| <ul> <li>・計算(日付)</li> <li>・計算(時刻)</li> <li>・以前</li> <li>・計算(時間)</li> <li>・より前</li> <li>・計算(時間、日時分)</li> <li>・より後</li> </ul>                                                                                                    | •計算(日時)                    | ・等しい                  |
| <ul> <li>・計算(時刻)</li> <li>・計算(時間)</li> <li>・計算(時間、日時分)</li> <li>・以降</li> <li>・より後</li> </ul>                                                                                                    | <ul> <li>計算(日付)</li> </ul> | ・等しくない                |
| <ul> <li>・計算(時間)</li> <li>・計算(時間、日時分)</li> <li>・以降</li> <li>・より後</li> </ul>                                                                                                    | ·計算(時刻)                    | ・以前                   |
| <ul> <li>・計算(時間、日時分)</li> <li>・以降</li> <li>・より後</li> </ul>                                                                                                    | <ul> <li>計算(時間)</li> </ul> | ・より前                  |
| ·より後                                                                                                    | ·計算(時間、日時分)                | ・以降                   |
|                                                                                                    |                            | ・より後                  |

※1 フィールドの種類によって指定できる絞り込み方法

## ④ アプリの設定画面に戻った後、「アプリを更新」ボタンをクリックし、設定内容をアプリに反映します。

| <b>反映前の変更があります</b> 変更した設定をアプリに反映するには、[アプリを更新]ボタンをクリックします(ヘルプ)。 |                          |                    |         |          |  |  |
|----------------------------------------------------------------|--------------------------|--------------------|---------|----------|--|--|
| <b>レックアッ</b><br>() アプリ管理者用メモロ                                  | プフィールド絞<br>ホぁりません (作成する) | 変更を中止<br>最終更新者と日本: | アプリを更新  |          |  |  |
| フォーム                                                           | 一覧                       | グラフ                | 設定      | クリックします。 |  |  |
|                                                                | 都<br>文字列 (1行) 6          | 道府県 文字             | 咧 (複数行) |          |  |  |

# 5 プラグインの利用方法

#### 5.1 追加画面·編集画面

ルックアップフィールド絞り込みプラグインは、レコードの追加・編集画面にて動作します。

(※レコードー覧画面での編集時には動作しません。)

ルックアップフィールドの入力方法は、kintone標準のルックアップと同様です。

・取得ボタンを押下するか、Enter キーを押下することで、レコードの選択処理が行われます。

絞り込み条件に該当するレコードが1件のみの場合、そのレコードが自動的に選択されます。

ー方、該当するレコードが**複数件**の場合には、レコードを選択するポップアップが表示され、ポップアップ内に表示された レコードから該当するレコードを選択することができます。

| プラグイン    | ンの達人では、ルックアップで | 『表示したデータを絞り込み検 | 食索を行って特定する | ことができま    | ∈す。             |                     |                        |
|----------|----------------|----------------|------------|-----------|-----------------|---------------------|------------------------|
| 品名_〕     | 童人             | 商              | 品力テゴリ達人    | 規格・サ      | ナイズ_達人          | 仕入先達人               | 商品コード達人                |
|          |                | 取得 クリア 男       | 果汁飲料       |           | 表示され            | ているフィー              | ルドの種類が以下の場合、追          |
|          |                |                |            |           | 加で絞り            | 込むためのう              | <b>テキストボックス</b> が表示されま |
|          |                |                |            |           | す。              |                     |                        |
|          |                | +              |            |           | 文字列を            | 入力すると、              | 該当フィールドの <b>あいまい検索</b> |
|          |                |                |            |           | が行われ            | <i>、</i> ます。        |                        |
|          | 商品区分           | 商品名            |            | 規格        | • ;             | 文字列(1 行)            |                        |
|          |                |                |            |           | • ;             | 文字列(複数行             | Ţ)                     |
| 選択       | 果汁飲料           | アセロラジューン       | ス          | 330m      | • !             | ノッナエティタ             |                        |
| 選択       | 果汁飲料           | 津女シジュース        |            | 1L        | •               | ノンク                 |                        |
| 選択       | 果汁飲料           | メロンジューヌ        | <          | 500m      | • =             | ラジオボタン              |                        |
| 選択       | 果汁飲料           | ピーチジュース        |            | 1L        | •               | <sup>、</sup> ロップダウン |                        |
| 選択       | 果汁飲料           | グレープフルー        | ソジュース      | 500m      | • =             | チェックボック             | ス                      |
| 選択       | 果汁飲料           | スイカジュース        |            | 11.       | • 1             | 复数選択                |                        |
| 選択       | 果汁飲料           | いちごジュース        |            | 1L        | • 7             | カテゴリー               |                        |
| 選択       | 果汁飲料           | アセロラジューン       | 2          | 1L        |                 |                     | フルーツ間去                 |
| 選択       | 果汁飲料           | キウイジュース        |            | 1L        |                 |                     | フルーツ商会                 |
| 選択       | 果汁飲料           | ざくろジュース        |            | 1L        |                 |                     | フルーツ商会                 |
|          |                |                |            |           |                 |                     |                        |
| ,<br>対象の | シレコードを選択しま     | <b>क</b> ्     |            |           |                 | <b>1</b> か          | ら10/10 к < ページ1/1 > э  |
|          |                |                |            |           |                 |                     |                        |
|          |                |                | 該当         | するレコ      | ードが <b>10</b> 0 | <b>件以上</b> 存在了      | する場合、1度に表示されるレ         |
|          |                |                |            | ドは 100    |                 | います。                |                        |
|          |                |                | 残りの        | カレコー      | ドを表示す           | る場合は、以              | 下のボタンをクリックして移動         |
|          |                |                | でき         | ŧđ.       |                 |                     |                        |
|          |                |                |            | 。<br>))(次 | ヮページィ           | $\sim$ )            |                        |
|          |                |                |            | • >>(f    | 、<br>           | -ジヘ)                |                        |
|          |                |                |            | く(前       | 「のページィ          | $\sim$ )            |                        |
|          |                |                |            |           |                 | 2° • )              |                        |

| プラグインの達人(ルックアップ)                                 |        |          |          |       |         |  |  |
|--------------------------------------------------|--------|----------|----------|-------|---------|--|--|
| プラグインの達人では、ルックアップで表示したデータを絞り込み検索を行って特定することができます。 |        |          |          |       |         |  |  |
| 商品名達人                                            |        | 商品力テゴリ達人 | 規格・サイズ達人 | 仕入先達人 | 商品コード達人 |  |  |
| アセロラジュース                                         | 取得 クリア | 果汁飲料     |          | フルーツ  |         |  |  |
| 参照先からデータが取得されました。                                |        |          |          |       |         |  |  |

#### 6 機能仕様·制限事項等

- レコードの追加・編集画面に対応していますが、レコードー覧画面での編集には対応していません。
- レコード選択のポップアップで表示されるレコードは最大1万件までとなり、それ以降のレコードは表示されません。
- 該当のルックアップフィールドの設定における「コピー元フィールド」は、参照先アプリの設定で「値の重複を禁止する」が設定されているフィールドが推奨されます。
   値の重複を禁止するに設定されていない場合、重複するレコードが複数存在する際に、ルックアップの選択後に再度 kintone 標準のポップアップが表示されることになります。

【例:kintone 標準のポップアップが再度表示される場合】

 当アプリ内で、ルックアップフィールド設定を行った場合、重複するレコードが選択された後に標準のポップアップが 再表示されます。

| R ルックアップの設定                                                   | × |
|---------------------------------------------------------------|---|
| <b>?</b> ヘルプ <b>?</b> 設定手順の詳細   ┣ 便利に使おうガイドブック vol.04 ルックアップ編 | Î |
| フィールド名 *                                                      |   |
| 商品名達人                                                         |   |
| フィールド名を表示しない                                                  |   |
| 必須項目にする                                                       |   |
| 関連付けるアプリ *                                                    |   |
| 商品マスタ(違人)                                                     |   |
| コピー元のフィールド <sup>*</sup>                                       |   |
| 商品名                                                           |   |

・設定されている参照先アプリのレコード

| 「■ 商品-覧 ~ √ ペン マ III     「    「    「 |        |        |      |          |        |  |
|--------------------------------------|--------|--------|------|----------|--------|--|
|                                      |        |        |      |          | _      |  |
|                                      | レコード番号 | 商品コード  | 商品区分 | 商品名      | 規格・サイズ |  |
|                                      | 593    | J-0079 | 果汁飲料 | アセロラジュース | 330ml  |  |
|                                      | 547    | J-0033 | 果汁飲料 | アセロラジュース | 1L     |  |
|                                      |        |        |      |          |        |  |

| ・この状態でのルックアップの                         | )動作は、以下のようになりま   | す。              |           |
|----------------------------------------|------------------|-----------------|-----------|
| プラグインの達人(ルックアッ                         | プ)               |                 |           |
| プラグインの達人では、ルック                         | 'アップで表示したデータを絞り込 | ふみ検索を行って特定すること; | ができます。    |
| 商品名達人                                  |                  | 商品力テゴリ達人 ジング    | 現格・サイズ_達人 |
| アヤロラジュース                               | 取得クリア            | 取得              |           |
|                                        |                  |                 |           |
|                                        |                  |                 |           |
| l l                                    |                  |                 |           |
| 商品区分                                   | 商品名              | 規格・サイズ          | 住入先       |
| 22111111111111111111111111111111111111 |                  |                 |           |
| 選択果                                    | アセロラジュース         | 330ml           | フルーツ商会    |
| 選択 果汁飲料                                | アセロラジュース         | 1L              | フルーツ商会    |
|                                        |                  |                 |           |
|                                        |                  |                 | 1から2/2 к  |
|                                        |                  |                 |           |
|                                        |                  |                 |           |
|                                        |                  |                 |           |
| 商品マスタ(達人)                              |                  |                 |           |
|                                        |                  |                 |           |
| Y                                      |                  |                 |           |
| 商品区分                                   | 商品名              | 規格・-            | サイズ       |
| 選択 果汁 Kinto                            | ne 標準のポップアップが表示  | ₹ 330ml         |           |
|                                        | るので、再度選択         |                 |           |
| 进行果汁                                   |                  |                 |           |
|                                        |                  |                 |           |
| キャンセル                                  |                  |                 |           |
|                                        |                  |                 |           |
|                                        |                  |                 |           |
| 商品名達人                                  |                  | 商品カテゴリ_達人       | 規格・サイズ達人  |
| アセロラジュース                               | 取得クリア            |                 |           |
| 参照先からデータが取得され                          | いました。            |                 |           |
|                                        |                  |                 |           |

- kintone の「言語ごとの名称」機能には対応しておりません。
- 利用している社内ネットワークなどでアクセス制限がある場合、以下の通信先ドメインを**許可**していただく必要があります。
  - pvcjp.net
  - second.pvcjp.net